# **AFOn MUTU aineisto**

MUTU-työkalu tuottaa excel-tiedoston, jonka perusteella voidaan "korjata" AFOn käsitteiden tietoja

- esimerkiksi, kun YSO-käsite on poistunut niin mikä olisi uusi käsite
- jaetut käsitteet
- muuttuneet labelit

Excel sisältää 14234 tarkistettavaa riviä 🙂

## Liitetiedostot

|  | File                                                    | Modified                        |
|--|---------------------------------------------------------|---------------------------------|
|  | Microsoft Excel Spreadsheet MUTU-results-excel-afo.xlsx | Sept 27, 2018 by Jarmo Saarikko |
|  | File afoKehitys.ttl                                     | Sept 27, 2018 by Jarmo Saarikko |
|  | File yso-afo.ttl                                        | Sept 27, 2018 by Jarmo Saarikko |
|  |                                                         |                                 |

**Download All** 

### Kehittämistavoitteita

- poistetaan YSO-päällekkäisyyttää skos:exactMatch käsitteiden välillä
- deprekoimalla vastaava AFO-käsite (edelleenohjaus YSO-käsitteeseen).
- AFO-käsitteeseen viittaaviin käsitteisiin olisi tehtävä korjaus, että viittaakin jatkossa tuohon YSO-käsitteeseen

## Toimenpiteet TBC:ssä

#### MUTU-excel: Tyyppi 1.1 yso:ssa sama prefLabel kuin erikoisontologiassa

- Kun yso on importattuna erikoissanastoon tuplakäsitteiden termien perässä näkyy tunniste [hakasuluissa]
- Lisätään afo-käsitteen equivalentClass -ominaisuuteen yso-käsite
  - 1. Tee Classes-ikkunassa haku termillä avautuu ikkuna, jossa näkyvät molemmat luokat
  - 2. Kaksoisklikkaa afo-luokka käsite aktivoituu Classes näkymässä
  - 3. Klikkaa valittuna olevaa afo-luokkaa, jolloin se avautuu Form-näkymään
  - 4. Mene kohtaan Class Axioms / equivalentClass ja klikkaa pientä kolmiota
  - 5. Valitse "Add existing"
  - Avautuu uusi hakuikkuna, josta haet jälleen samalla termillä, mutta tällä kerralla haet yso-käsitteen
    Avautuu yso
  - 8. Varmista, että yso-käsite on todella excactMatch eli esim. sama/samatyppinen yläkäsite
  - Kun yso-käsite näkyy lomakkeella, talleta käsite tietokantaan Ctrl-S komennolla
  - 10. Poista kyseinen rivi Mutu-Excel -tiedostosta

#### MUTU-excel: Tyyppi 2.1 yso-käsitteen uusi prefLabel on sam kuin erikoisontologian käsitteellä

- esimerkiksi kun yso:n termistä on poistettu sulkutarkenne siitä on voinut tulla sama kuin afo-käsitteestä
  - vanha käsite näkyy deprekoituna
    - 1. Avaa TBC:ssä afo-käsitteen Form
    - 2. Class Axioms / equivalentClass -kohdassa näkyy vanha yso-käsite ilman hakasulkuja [ysoID]
    - 3. Tarkista klikkaamalla oranssia ympyrää rivin alussa näkyy, esim. että käsite on deprekoitu
    - 4. Klikkaa pientä equivalentClass jäljessä olevaa kolmiota
    - 5. Valitse Add Existing hae hakuikkunasta afo:n termillä valitse vastaava yso-käsite ja tarkista, että se on edelleen ekvivalentti
    - 6. Mikäli afo-käsitteeltä puuttuu yläkäsite ja yso-käsitteellä on sellainen, voit myös lisätä sama yson yläkäsitteen afo-käsitteelle
    - 7. Kun yso-käsite näkyy lomakkeella, talleta käsite tietokantaan Ctrl-S komennolla
    - 8. Poista kyseinen rivi Mutu-Excel -tiedostosta
    - 9. Samalle termille oli myös tyyppiä 3.3 olevan rivi jossa ilmaistaan, että ekvivalentti käsite on deprekoitu. Rivin voi poistaa